## St. Andrew's College of Arts, Science and Commerce, Bandra, Mumbai 400050 Regular and Repeater Examinations - November-December 2021 Instructions to Candidates for the On-Line Examinations

- 1. Login to <u>https://lms.edflylearn.com/</u> for your examination 15 minutes before the examination time like you do each day for your lectures preferably from a laptop.
- 2. Switch on your camera.
- Then login for the examination using the link on the college website.
  B.A.: <u>http://andrewsba.edflyexam.com/</u>
  B.Com.: <u>http://andrewsbcom.edflyexam.com/</u>
- 4. If you cannot arrange for a laptop use any device which has a camera to login to lms.edfly for the exam, and use a second device to login for the examination using the link on the college website.
- 5. After that follow the steps that have been explained in the student manual read it before the examinations.
- a. Login with your registered mobile number and password 123456 (this is a one-time password, you will have to change it set a new password which you will use for the rest of the exams).
- b. After that you will have to login again and then you will have access to your examination.
- c. Click on Attempt to start the exam.
- 6. You will not be allowed to start the exam till the time of your exam; e.g., 10.00 a.m. for T.Y.B.Com. and 11.30 a.m. for T.Y.B.A.
- 7. At the relevant time click on start assessment and your exam and the timer will start.
- 8. You will get 60 minutes to answer 50 Multiple Choice Questions. All questions are compulsory.
- 9. There are four options to each question. Select the most appropriate alternative by clicking on the bullet next to it.
- 10. When you select the option for a question, click on save and next. You get the next question.
- 11. You can always go back and change the answer if you want.
- 12. You can also choose to answer later by marking review later.
- 13. On the last question you will get a SUBMIT EXAM TAB. If you are confident you have answered all questions and don't want to review them click on the submit tab.
- 14. You will be asked to reconfirm you want to submit again. Click on submit exam and your exam will get submitted.

## Please note:

- (1) If for some reason internet connectivity is suddenly lost. Re-login. You will be allowed to continue from the point where you left off.
- (2) Please note you will not be given extra time.
- (3) Review all your answers before you finally submit your paper.
- (4) You cannot change your mind about any answers once the paper has been submitted.
- (5) There is no revaluation.
- (6) Do not attempt to open another tab in the browser or open another window. It will be taken as an attempt to use unfair means.
- (7) Ensure that your laptops and cell phones are fully charged before the start of the exam.
- (8) Ensure that you login only with the cell phone number officially registered with the college in the Google form.
- (9) For all exam related matters refer to the college website only. We do not display exam related information on social media.
- (10) On the examination days for any technical issues please use the helpline numbers. 9321862041 / 9321846179 / 9324962895 / 9152717110.

(11) To report any exam related issue please use the Google form link on the college website.

All the Best.

November 2021

Dr. M. B. Fernandes Principal